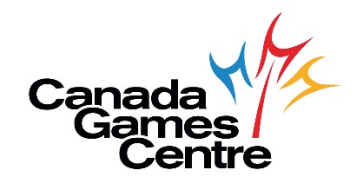

# **MyRec How-To's**

~ Updated March 10th, 2021 ~

| How to Log in/Change Password for your MyRec Account | PAGE 2  |
|------------------------------------------------------|---------|
| How to Create a New MyRec Account                    | PAGE 3  |
| How to Book a CGC Activity in MyRec (updated)        | PAGE 5  |
| How to Cancel a CGC Activity in MyRec                | PAGE 9  |
| How to Register for CGC Programs in MyRec (updated)  | PAGE 11 |

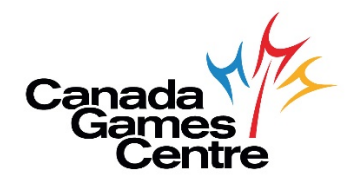

## How to Log in/Change Password for your MyRec Account

To log in/change password for your MyRec account, follow the directions below. If you need additional help, please call Customer Service at 902.490.2400 ext. 7, Monday-Friday 8am-8pm, Saturday & Sunday 8am-5pm.

**Step 1:** Visit the online registration site: <u>https://recreation.halifax.ca/</u> *Please note: MyRec works best with Google Chrome.* 

**Step 2:** Log in to your MyRec account using your email address and select Reset Password. You will receive an email with password reset instructions to complete the set up.

| ΗΛLΙϜΛ                                                         | X                                                                                                    |                                                                                                    |                                                                                                    |  |
|----------------------------------------------------------------|----------------------------------------------------------------------------------------------------|----------------------------------------------------------------------------------------------------|----------------------------------------------------------------------------------------------------|--|
| Login     Search for Courses     Facility Rentals Availability | Account login                                                                                                    |                                                                                                    |                                                                                                    |  |
| <ul> <li>Forms Presidenty</li> </ul>                           | Login<br>It's as easy as R-E-Cl The Halifax Region<br>your family play, learn, move and stay ><br>NEW USER? If you are new to our recre<br>Here are some video links with step by<br>programs.<br>EXISTING USER? If you already have an<br>able to link your email address to your a<br>Email address* | al Municipality has 1000s of recreation programs and services to help you and<br>titue.<br>ation system, click the <b>Create a New Account</b> button on the right to get started.<br>tep instructions on how to set up a new <u>Client Profile</u> or <u>Search/Register</u> for<br>account in our system, but cannot access it online, please contact us. Staff will be<br>ccount profile and provide you with online access. | Create a New Account<br>If you are new to our Programs, click the button below to create a new account.<br>Create a New Account |  |
| -                                                              | Password * Reset Password                                                                                                    | Login                                                                                                    |                                                                                                    |  |

Step 3: Once you're signed in, this will take you to the homepage, where you can update your profile; set up your payment options; book an activity or register for programs; and add or connect family member(s).

| My Account                    | ~ | Homo                                                                                                    |                               |          |
|-------------------------------|---|----------------------------------------------------------------------------------------------------|-------------------------------|----------|
| My Household                  |   | Home                                                                                                    |                               |          |
| Drop in Bookings              |   | Notifications                                                                                                    | Make a booking                |          |
| Drop in Timetables            |   | This page allows you to access your Halifax Regional Municipality recreation account and keep track                                                           |                               |          |
| Search for Courses            |   | of your recreation registrations and more.                                                                                                    | Drop-ins                      | Programs |
| Facility Rentals Availability |   |                                                                                                    | Facility Rentals Availability |          |
| View Bookings                 | ~ | You have successfully set up your online profile.                                                                                                    |                               |          |
| Log Off                       |   |                                                                                                    |                               |          |
|                               |   | Account details                                                                                                    |                               |          |
|                               |   | Name Final Address                                                                                                    |                               |          |
|                               |   | Account status                                                                                                    |                               |          |
|                               |   | Membership Type                                                                                                    |                               |          |
|                               |   |                                                                                                    |                               |          |
|                               |   | Family member                                                                                                    |                               |          |
|                               |   | It is important to us that we have all your family members connected to your account, please take a<br>moment to verify that the details we have are correct. |                               |          |
|                               |   | Manage family members                                                                                                    |                               |          |
|                               |   |                                                                                                    |                               |          |
|                               |   | Profile                                                                                                    |                               |          |
|                               |   | It is important that we have your correct contact details. Please take a moment to verify and update your details.                                            |                               |          |
|                               |   | Update profile                                                                                                    |                               |          |

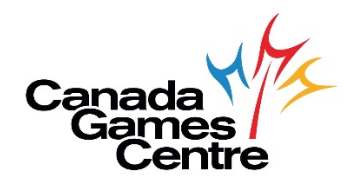

#### How to Create a New MyRec Account

#### To create a new MyRec account, follow the directions below.

**Step 1:** Visit the online registration site: <u>https://recreation.halifax.ca/</u> *Please note: MyRec works best with Google Chrome.* 

**Please note: Only set up a new account if you do not have a MyRec account.** Before you create a new account, you can determine if you already have one by trying these tips below:

- From the login screen, select reset password and enter your email address on the next screen. If this doesn't work and you receive an "invalid email" message, first check your spelling.
- Try a different email address. Many of us have more than one email address, your account could be linked to a different one of yours.
- Give us a call! We'd love to help you. You can reach our Customer Service team at 902.490.2400 ext. 7

**Step 2:** Click on Create A New Account.

| r Courses           | Account login                                                                                                    |                                                                                                    |                                                                                                    |
|---------------------|----------------------------------------------------------------------------------------------------|----------------------------------------------------------------------------------------------------|----------------------------------------------------------------------------------------------------|
| entals Availability | Login                                                                                                    |                                                                                                    | Create a New Account                                                                                 |
|                     | It's as easy as R-E-Cl The Halifax Regi<br>your family play, learn, move and sta<br>NEW USER? If you are new to our rea<br>Here are some video links with step I<br>programs.<br>EXISTING USER? If you already have<br>able to link your email address to you | onal Municipality has 1000s of recreation programs and services to help you and<br>y active.<br>In the second second s | If you are new to our Programs, click the button below to create a new account. Create a New Account |
|                     | Email address*<br>Password *                                                                                                    |                                                                                                    |                                                                                                    |
|                     | Reset Password                                                                                                    | Login                                                                                                    |                                                                                                    |

**Step 3:** Select Canada Games Centre as your home Rec Centre. Enter your contact details, emergency contact and medical history until you get to step 3 in the pop-up form.

| ΗΛLIFΛΧ                                                                                                    | (                                                                                                    | Create new account                                                                                      |                                                                                                  | ×                                                                                                    |
|----------------------------------------------------------------------------------------------------|----------------------------------------------------------------------------------------------------|----------------------------------------------------------------------------------------------------|--------------------------------------------------------------------------------------------------|----------------------------------------------------------------------------------------------------|
| Login     Search for Courses     Eacility Rentals Availability                                                 | Account log                                                                                                    | Please complete the form below with members later                                                       | your details. You'll be able to add family in the process.                                       |                                                                                                    |
| H Facuity Rentals Availability                                                                                 | Login<br>It's as easy as R-E-CI The H<br>services to help you and b<br>NEW UST<br>With step by step instruct<br>Account button on the righ<br>Here are some video links t<br>for programs.<br>Email address*<br>Password * | Personal details Rec Centre * Canada Games Centre * First name* Please enter first name ① Date of Birth | Step 1 of 3 Title * Select title   Last name* Please enter your last name Gender * Select gender | but are new to the site, click the button below. You will be sent an count.  Register  count  ograms, click the button below to create a new account.  Create a New Account |
| © 2018 Halifax Regional Municipality<br>Disclaimer Privacy Accessibilit<br>Online services provided and hosted | Reset Password                                                                                                    | Select language<br>Supply your email address if the participant is under age<br>Email *<br>Close Next   |                                                                                                  | Contact Us or call 902-490-6666                                                                                                    |

**Step 4:** Click on Create Account. This will take you to the homepage, where you can **update your profile; set up your payment options; book an activity or register for programs; and add or connect family member(s).** 

| HALIF/                                                                                                    | \X |                                                                                                    |                                                                      | ۳ 🗉 |
|----------------------------------------------------------------------------------------------------|----|----------------------------------------------------------------------------------------------------|----------------------------------------------------------------------|-----|
| <ul> <li>HyAccount</li> <li>My Account</li> <li>Drop in Bookings</li> <li>Drop in Bookings</li> <li>Bracithy Rentals Availability</li> <li>View Bookings</li> <li>Log Off</li> </ul> | v  | Home Notifications This page allows you to access your Halifax Regional Municipality recreation account and keep track of your recreation registrations and more. You have successfully set up your online profile. Account details Name Email address Account atatus Membership Type Account number Family members Family members Family members Profile It is important that we have your correct contact details. Please take a moment to verify and update your details. | Make a booking<br>Drop-ins Programs<br>Facility Rentals Availability |     |
|                                                                                                    | 1  | Update profile                                                                                                    |                                                                      |     |

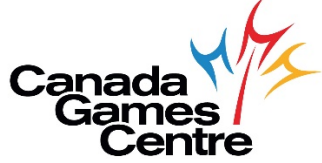

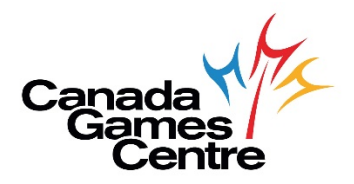

## How to Book a CGC Activity in MyRec

To book a CGC activity in MyRec, follow the directions below. If you need additional help, please call Customer Service at 902.490.2400 ext. 7, Monday-Friday 8am-8pm, Saturday & Sunday 8am-5pm.

Please note: Activity booking is completed on an individual basis –i.e. each member of your family/group will need a unique email address and to log in separately to complete the activity booking process.

**As of February 22nd:** To link family members to your MyRec account for booking activities, please call our Customer Service Team at 902.490.2400 Ext. 7.

**Step 1:** Visit the online registration site: <u>https://recreation.halifax.ca/</u> *Please note: MyRec works best with Google Chrome.* 

**Step 2:** Log in to your MyRec account.

| ↔ Login<br>E Search for Courses | Account login                                                                                                    |                                                                                                    |                                                                                                    |
|---------------------------------|----------------------------------------------------------------------------------------------------|----------------------------------------------------------------------------------------------------|----------------------------------------------------------------------------------------------------|
| Facility Rentals Availability   | Login                                                                                                    |                                                                                                    | Create a New Account                                                                                    |
|                                 | It's as easy as R-E-C1 The Halifax Regional<br>your family play, learn, move and stay act<br>NEW USER if you are new to our recreate<br>Here are some video links with step by st<br>programs.<br>EXISTING USER? If you already have an a<br>able to link your email address to your ac<br>Email address*<br>Password * | Municipality has 1000s of recreation programs and services to help you and<br>live.<br>In system, click the Create a New Account button on the right to get started.<br>sp instructions on how to set up a new <u>Client Profile</u> or <u>Search/Register</u> for<br>ccount in our system, but cannot access it colline, please contact us. Staff will be<br>count profile and provide you with online access. | If you are new to our Programs, click the button below to create a new account.<br>Create a New Account |

**Step 3:** At the top left, select Drop-in Bookings.

| HALIF/                                                                        |   | K                                                                                                    |                                                 |
|-------------------------------------------------------------------------------|---|----------------------------------------------------------------------------------------------------|-------------------------------------------------|
| ▲ My Account                                                                  | ~ | Home                                                                                                    |                                                 |
| Drop in Bookings Drop in Timetables                                           |   | Notifications This page allows you to access your Halifax Regional Municipality recreation account and keep track                                                              | Make a booking                                  |
| <ul> <li>Search for Courses</li> <li>Facility Rentals Availability</li> </ul> |   | of your recreation registrations and more.                                                                                                    | Drop-ins Programs Facility Rentals Availability |
| <ul> <li>View Bookings</li> <li>Log Off</li> </ul>                            | ~ | Account details                                                                                                    |                                                 |
|                                                                               |   | Name<br>Email address<br>Account status<br>Membership Type rainax Account<br>Account number HRM164696                                                                          |                                                 |
|                                                                               |   | Family member<br>It is important to us that we have all your family members connected to your account, please take a<br>moment to verify that the details we have are correct. |                                                 |
|                                                                               |   | Manage family members Profile It is important that we have your correct contact details. Please take a moment to verify and update your details.                               |                                                 |
|                                                                               |   | Update profile                                                                                                    |                                                 |

**Step 4:** Next select Rec Centre; Category; and Activities, then click View Timetable.

- Facilities: Under Rec Centre, select Canada Games Centre
- **Category:** Select your booking activity type i.e. Court, Fitness Centre, Swim Lane
- Activities: Pick 1 (or more) activities/amenities i.e. CGC Basketball Court 60 min

| ΗΛLIFΛ X                                                               | ζ                                                             |                                                                                                    | ۲ 🛛      |
|------------------------------------------------------------------------|---------------------------------------------------------------|----------------------------------------------------------------------------------------------------|----------|
| My Account  My Household                                               | Online booking                                                |                                                                                                    |          |
| Drop in Timetables     Search for Courses                              | Facilities  Rec Centre  Canada Games Centre  ×                | Activities CGC Basketball Court - 60min                                                                                                    |          |
|                                                                        | Category                                                      |                                                                                                    |          |
| -                                                                      | © Court                                                       |                                                                                                    |          |
|                                                                        |                                                               | View Tim                                                                                                    | letable  |
|                                                                        |                                                               |                                                                                                    |          |
| @ 2019 Uslifay Designal Municipality                                   |                                                               | Contact Lie or call 902                                                                                                    | 490 6666 |
| Disclaimer Privacy Accessibilit<br>Online services provided and hosted | r<br>ty. EAQs<br>I <b>by</b> Legend Recreation Software, Inc. | Solution of the solution of the solution of th | 0        |

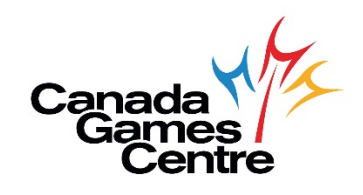

**Step 5:** Select the time slots you want to book and click the green arrow to continue. To book up to 7 days out, select the calendar on the right.

|              |                                  |        |            | 3                           |          |       |         |   |              |       |            |             |        |
|--------------|----------------------------------|--------|------------|-----------------------------|----------|-------|---------|---|--------------|-------|------------|-------------|--------|
|              | HALIFA                           | X      |            |                             |          |       |         |   |              |       |            |             | 1      |
|              | My Account 🗸                     | T      |            |                             |          |       |         |   |              |       |            |             |        |
| 1 <u>8</u> 1 | My Household                     |        | Oni        | ine booking                 |          |       |         |   |              |       |            |             |        |
| 8            | Drop in Bookings                 |        |            |                             |          | TODAY | TOMORRO | v | NOV 05, 2020 |       | Nov 03, 2  | 020         | 苗      |
| ۲            | Drop in Timetables               |        |            |                             |          |       |         |   |              |       |            |             |        |
| ۲            | Search for Courses               |        | 3:00       | BASKETBALL COURT B -        |          |       |         |   |              |       |            |             |        |
| ų            | Facility Rentals Availability    |        | PM<br>0 50 | 60MIN                       | 6 Spaces |       |         |   |              |       |            |             |        |
| ۲            | View Bookings                    |        | MINIMUM    | of the bit of the benthe    |          |       |         |   |              |       |            |             |        |
| •            | Log Off                          |        |            |                             |          |       |         |   |              |       |            | Previ       | ous    |
|              |                                  |        |            |                             |          |       |         |   |              |       |            |             |        |
|              |                                  |        |            |                             |          |       |         |   |              |       |            |             |        |
|              |                                  |        |            |                             |          |       |         |   |              |       |            |             |        |
|              |                                  |        |            |                             |          |       |         |   |              |       |            |             |        |
|              |                                  |        |            |                             |          |       |         |   |              |       |            |             |        |
|              |                                  |        |            |                             |          |       |         |   |              |       |            |             |        |
|              |                                  |        |            |                             |          |       |         |   |              |       |            |             |        |
|              |                                  |        |            |                             |          |       |         |   |              |       |            |             |        |
|              |                                  |        |            |                             |          |       |         |   |              |       |            |             |        |
|              | © 2018 Halifax Regional Municipa | ality. |            |                             |          |       |         |   |              | Conta | ct Us or c | all 902-490 | )-6666 |
|              | Disclaimer Privacy Accessi       | bility | FAQs       |                             |          |       |         |   |              |       |            |             |        |
|              | 0-1                              | 4 4 In |            | Description Orthogonal Inc. |          |       |         |   |              |       |            | f           | [O]    |

**Step 6:** Select add and book another activity OR add and continue to basket.

| ΗΛLIFΛΧ                                                                                                    | Basketball Court B - 60min                                                                                                    | H III                           |
|----------------------------------------------------------------------------------------------------|----------------------------------------------------------------------------------------------------|---------------------------------|
| <ul> <li>My Account</li> <li>My Household</li> <li>Drop in Bookings</li> <li>Search for Courses</li> <li>Facility Rentals Availability</li> <li>View Bookings</li> <li>Log Off</li> </ul> | Date       Tuesday, November 3rd 2020         Time       3:00 PM         Description       There is no description for this activity         Location       Canada Games Centre         Total       \$11.52         Core       Add and book another         Add and continue to basket | NOV 05, 2020                    |
| 2018 Halifax Regional Municipality. <u>Disclaimer Privacy Accessibility</u> FAQs     Online services provided and hosted by Legend Recreation Software.                                   | . Inc.                                                                                                    | Contact Us or call 902-490-6666 |

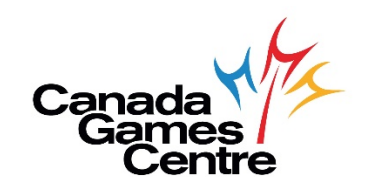

**Step 7:** Continue and select I accept terms and conditions then confirm.

| ΗΛLΙFΛΧ                                                                                                    |                                 |                                 |
|----------------------------------------------------------------------------------------------------|---------------------------------|---------------------------------|
| My Account T T Cart                                                                                        |                                 |                                 |
| Cons in Bookings     Cart Summary      A Payment options     Payment Summary     Payment      Confirmation |                                 |                                 |
| Search for Courses                                                                                         | Discount<br>Subtotal before tax | \$11.52<br>\$0.00               |
| Facility Rentals Availability     View Terms & Conditions     View Terms & Conditions                      | Total to pay                    | \$0.00                          |
| e LogOff                                                                                                   | 🐂 Total to pay now              | \$0.00                          |
|                                                                                                    | Confirm                         |                                 |
|                                                                                                    | Previous                        |                                 |
|                                                                                                    | Book anothe                     | rf <del>-</del>                 |
|                                                                                                    |                                 |                                 |
|                                                                                                    |                                 |                                 |
|                                                                                                    |                                 |                                 |
|                                                                                                    |                                 |                                 |
|                                                                                                    |                                 |                                 |
|                                                                                                    |                                 |                                 |
|                                                                                                    |                                 |                                 |
|                                                                                                    |                                 |                                 |
|                                                                                                    |                                 |                                 |
|                                                                                                    |                                 |                                 |
|                                                                                                    |                                 |                                 |
| © 2018 Halfax Regional Municipality.<br>Disclaimer Privacy Accessibility FAOs                              |                                 | Contact Us or call 902-490-6666 |
| Online services provided and hosted by Legend Recreation Software, Inc.                                    |                                 | 🎔 🗖 f 🞯                         |

**Step 8:** You are done! An email booking confirmation will be sent once booking/transaction is complete.

| HALIF                                                                      | ٨X |                                                                                                    |                                         |                                                         |                         |                     |         |
|----------------------------------------------------------------------------|----|----------------------------------------------------------------------------------------------------|-----------------------------------------|---------------------------------------------------------|-------------------------|---------------------|---------|
| <ul><li>My Account</li><li>My Household</li></ul>                          | ~  | Confirmatio                                                                                                    | on                                      |                                                         |                         |                     |         |
| <ul><li>Drop in Bookings</li><li>Drop in Timetables</li></ul>              |    | <ul> <li>► Cart Summary</li> <li>► Payment options</li> <li>► Payment Summary</li> <li>► Payment</li> <li>✓ Confirmation</li> </ul> |                                         |                                                         |                         |                     |         |
| <ul><li>Search for Courses</li><li>Facility Rentals Availability</li></ul> |    | Thank you for your bookin<br>Transaction date Nov 03                                                                                | ng. Confirmation has been se<br>3, 2020 | nt to your registered email address                     | S.                      |                     |         |
| <ul> <li>View Bookings</li> </ul>                                          | ~  | Basketball Court B - (                                                                                                    | 60min Canada Games (                    | Centre                                                  |                         | Discount            | \$11.52 |
| € Log Off                                                                  |    | Location<br>Date                                                                                                    | Court C<br>Nov 03.                      | entre 1 (Canada Games Centre)<br>2020 3:00 PM - 4:00 PM |                         | Subtotal before tax | \$0.00  |
|                                                                            |    | Price                                                                                                    | \$0.00                                  |                                                         |                         | Iotai               | 30.00   |
|                                                                            |    | Discount                                                                                                    | \$11.52                                 |                                                         |                         | C Total             | \$0.00  |
|                                                                            |    |                                                                                                    |                                         |                                                         |                         | Book another        | •       |
|                                                                            |    | Add bookings to your                                                                                                    | calendar                                |                                                         |                         |                     |         |
|                                                                            |    | Click the link or copy the UF Subscribe                                                                                             | RL into your calendar applicat          | ion to have your bookings automat                       | tically added to your c | alendar.            |         |

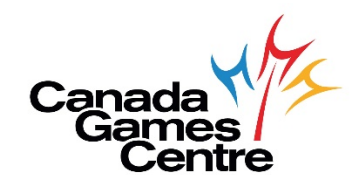

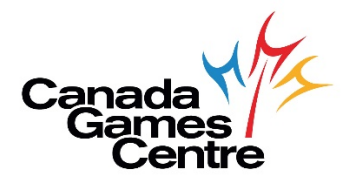

## How to Cancel a CGC Activity in MyRec

To cancel a CGC activity in MyRec, follow the directions below. If you need additional help, please call Customer Service at 902.490.2400 ext. 7, Monday-Friday 8am-8pm, Saturday & Sunday 8am-5pm.

**Step 1:** Visit the online registration site: <u>https://recreation.halifax.ca/</u> *Please note: MyRec works best with Google Chrome.* 

#### **Step 2:** Log in to your MyRec account.

| +D Login E Search for Courses E Facility Rentals Availability | Account login                                                                                                    |                                                                                                    |                                                                                                    |  |  |  |  |  |  |  |  |
|---------------------------------------------------------------|----------------------------------------------------------------------------------------------------|----------------------------------------------------------------------------------------------------|----------------------------------------------------------------------------------------------------|--|--|--|--|--|--|--|--|
|                                                               | Login                                                                                                    |                                                                                                    | Create a New Account                                                                                 |  |  |  |  |  |  |  |  |
|                                                               | It's as easy as R-E-C1 The Halifax Regior<br>your family play, learn, move and stay as<br>NEW USER? If you are new to our nere<br>Here are some video links with step by<br>programs.<br>EXISTING USER? If you already have an<br>able to link your email address to your | al Municipality has 1000s of recreation programs and services to help you and<br>ctive.<br>ation system, click the <b>Create a New Account</b> button on the right to get started.<br>step instructions on how to set up a new <u>Client Profile</u> or <u>Search/Register</u> for<br>account in our system, but cannot access it online, please contact us. Staff will be<br>account profile and provide you with online access. | If you are new to our Programs, click the button below to create a new account. Create a New Account |  |  |  |  |  |  |  |  |
|                                                               | Email address* Password *                                                                                                    |                                                                                                    |                                                                                                    |  |  |  |  |  |  |  |  |

#### Step 3: At the top left, select View My Bookings.

|          | ΗΛLΙϜΛ                        | X                              | <b>R</b> 0 |
|----------|-------------------------------|--------------------------------|------------|
| <b>2</b> | My Account 🗸                  | View bookings                  |            |
| E        | Drop in Bookings              | Programs ( 0 )                 | ~          |
| 8        | Drop in Timetables            |                                |            |
| Ξ        | Search for Courses            | Drop in Bookings (1)           | ^          |
|          | Facility Rentals Availability | Baskathall Court B. 60min      |            |
|          | View Bookings                 | Location: Court Centre 2       |            |
| >        | View My Bookings              | (Canada Games Centre) Enrolled |            |
| >        | View Family Bookings          | Date: Nov 03, 2020 3:00 PM     |            |
| >        | View Achievements             |                                |            |
| >        | View Waiting List             |                                |            |
| •        | Log Off                       |                                |            |

**Step 4:** Select the Drop-in booking to cancel, click the red X.

|     | HALIF/                        |     | <                                                                |   |                                                                 | 1 |
|-----|-------------------------------|-----|------------------------------------------------------------------|---|-----------------------------------------------------------------|---|
| •   | My Account                    | ~   | View bookings                                                    |   |                                                                 |   |
| 221 | My Household                  |     | view beekings                                                    |   |                                                                 |   |
| Ξ   | Drop in Bookings              |     | Programs (0)                                                     |   |                                                                 | ~ |
| ۲   | Drop in Timetables            |     |                                                                  |   |                                                                 |   |
| ۸   | Search for Courses            |     | Drop in Bookings (2)                                             |   |                                                                 | ^ |
| Ų   | Facility Rentals Availability | - I | Particitiell Quest D. Consis                                     |   | Reductivello Constance                                          |   |
| •   | View Bookings                 | ~   | Location: Court Centre 2                                         |   | Location: Court Centre 2                                        |   |
| 0   | Log Off                       |     | (Canada Games Centre)<br>Date: Nov 03, 2020 3:00 PM<br>- 4:00 PM | • | Canada Games Centre)<br>Date: Nov 05, 2020 3:30 PM<br>- 4:30 PM |   |

**Step 5:** Confirm the cancellation. Booking will disappear from list and show *booking cancelled successfully*. You will also receive a cancellation confirmation via email.

|          | Η <mark>Λ</mark> LIFΛ>                              | K                                                                                       | 1 |
|----------|-----------------------------------------------------|-----------------------------------------------------------------------------------------|---|
| <b>.</b> | My Account ~                                        | View bookings                                                                           |   |
| 8        | Drop in Bookings<br>Drop in Timetables              | Programs (0)                                                                            | ~ |
| 8        | Search for Courses<br>Facility Rentals Availability | Drop in Bookings (2)                                                                    | ^ |
| ۲        | View Bookings 🗸 🗸                                   | Basketball Court B - 60min Location: Court Centre 2 Confirm cancellation?               |   |
| •        | Log Off                                             | (Canada Games Centre)<br>Date: Nov 03, 2020 3:00 PM<br>- 4:00 PM Cancel Confirm Confirm |   |

Non-member cancellation refunds are in the form of a credit and your credit will appear under the credit tab. Credits can be used against any future outstanding balances. Under My Account, click Bills and Payments to see your credit.

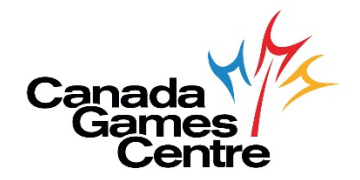

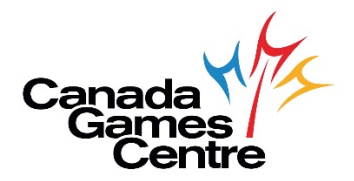

### How to Register for CGC Programs in MyRec

To register for CGC programs in MyRec, follow the directions below. If you need additional help, please call Customer Service at 902.490.2400 ext. 7, Monday-Friday 8am-8pm, Saturday & Sunday 8am-5pm.

Fun fact: Unlike booking an activity, registering for programs for your family/group can be completed in one MyRec account when you are all linked – i.e. each member of your family/group does not need to log in separately to complete program registration.

**As of February 22nd:** To link family members to your MyRec account, please call our Customer Service Team at 902.490.2400 Ext. 7.

**Step 1:** Visit the online registration site: <u>https://recreation.halifax.ca/</u> *Please note: MyRec works best with Google Chrome.* 

Step 2: Log in to your MyRec account.

- If you already have a MyRec account, great! You can use your existing MyRec login email and password to access your account and ensure your information is up to date.
- Don't have a MyRec account? <u>Click here</u> to read more on MyRec and to create a new account.

| ΗΛLIFΛ                          | X                                                                                                    |                                                                                                    |
|---------------------------------|----------------------------------------------------------------------------------------------------|----------------------------------------------------------------------------------------------------|
| ↔ Login<br>E Search for Courses | Account login                                                                                                    |                                                                                                    |
| Facility Rentals Availability   | Login                                                                                                    | Create a New Account                                                                                |
|                                 | It's as easy as R-E-C1 The Halifax Regional Municipality has 1000s of recreation programs and services to help you and<br>your family play, learn, move and stay active.<br>NEW USRR1 Fyou are new to our recreation system, click the Create a New Account button on the right to get started.<br>Here are some video links with step by step instructions on how to set up a new <u>client Profile</u> or <u>Search/Register</u> for<br>programs.<br>EXISTING USRR1 fyou already have an account in our system, but cannot access it online, please contact us. Staff will be<br>able to hix your email address to your account profile and provide you with online access.<br>Email address*<br>Password * | If you are new to our Programs, click the button below to create a new account Create a New Account |

**Step 3:** Under Make a booking, select Programs.

| ΗΛLIFΛ)                                                                                              | ٢                                                                                                    |                               |          |
|----------------------------------------------------------------------------------------------------|----------------------------------------------------------------------------------------------------|-------------------------------|----------|
| My Account Home                                                                                      | Home                                                                                                    |                               |          |
| Yrofile     View Member Services     Bills And Payments                                              | Notifications This page allows you to access your Halifax Regional Municipality recreation account and keep track of your recreation registrations and more.                                            | Make a booking Drop-ins       | Programs |
| View My Payment Schedules     Payment Options     Update Email Address                               | You have successfully set up your online profile.                                                                                                    | Facility Rentals Availability |          |
| Update Password      Wy Household     Drop in Bookings     Drop in Timetables     Search for Courses | Account details Name Email address Account status Membership Type Account number                                                                                                    |                               |          |
| Facility Rentals Availability     View Bookings                                                      | Family member<br>It is important to us that we have all your family members connected to your account, please take a moment to verify<br>that the details we have are correct.<br>Manage family members |                               |          |
|                                                                                                    | Profile It is important that we have your correct contact details. Please take a moment to verify and update your details. Update profile                                                               |                               |          |

Step 4: Under Program search, enter the program barcode as found in the Program Guide and click Search.

| HALIF/                                                                        | <b>λ</b> |                                                                          |                                                    |                                                 |                      |              | <b>X</b> D        |
|-------------------------------------------------------------------------------|----------|--------------------------------------------------------------------------|----------------------------------------------------|-------------------------------------------------|----------------------|--------------|-------------------|
| My Account                                                                    | ~        | Program search                                                           |                                                    |                                                 |                      |              |                   |
| <ul> <li>Drop in Bookings</li> <li>Drop in Timetables</li> </ul>              |          | Advanced search                                                          |                                                    |                                                 |                      |              | Search options    |
| <ul> <li>Search for Courses</li> <li>Excility Pantals Availability</li> </ul> |          | If you know the program barcode, please provide it in the textbox below. | Alternatively, you can add basic search criteria b | elow. If you wish to refine the results further | , click on the filte | r option.    |                   |
| <ul> <li>View Bookings</li> </ul>                                             | •        | 00035445 Search                                                          | Program name                                       | Main category                                   | ~                    | Sub-category | ~                 |
| 😝 Log Off                                                                     |          |                                                                          |                                                    |                                                 |                      |              | Reset form Search |

**Step 5:** Click on the program you want to register in.

| HALIFA)                                                                     | κ                                                                                                    |                                                                                                    |                                                                   |              |                   |
|-----------------------------------------------------------------------------|----------------------------------------------------------------------------------------------------|----------------------------------------------------------------------------------------------------|-------------------------------------------------------------------|--------------|-------------------|
| My Account   My Household  Drop In Bookings                                 | Program search                                                                                                    |                                                                                                    |                                                                   |              | _                 |
| Drop in Timetables     Search for Courses     Facility Rentals Availability | If you know the program barcode, please provide it in the textbox below.                                                                                                    | Alternatively, you can add basic search criteria b                                                                                                    | elow. If you wish to refine the results further, click on the fil | ter option.  | Search options    |
| <ul> <li>View Bookings</li> <li>Log Off</li> </ul>                          | 00035445                                                                                                    | Program name                                                                                                    | wain category                                                     | Sub-category | Reset form Search |
| -                                                                           | CGC Standard First Aid, CPR, AED<br>Rec Centre : Canada Games Centre<br>Age range: 13 years - Any<br>Session(s) remaining: 2<br>Instructor: Instructor<br>Language: English | Start Date: Sat Nov 21, 2020 – 9.00 AM<br>Next session: Sat Nov 21, 2020 – 9.00 AM<br>Day of week: Sun, Sat<br>Session duration: 8 h 0 m<br>Capacity: 6 out of 6 places remaining | Payment options<br>Pay in tail                                    |              | >                 |

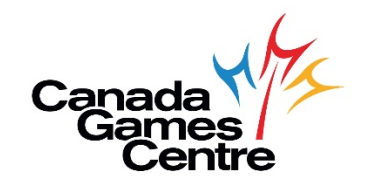

Step 6: Review program details and select Register to pay. Please note: If program is full, Add to waiting list.

| ld 🗸             | Program detai          | ls                                                                                                    |                                                        |                               |            |
|------------------|------------------------|----------------------------------------------------------------------------------------------------|--------------------------------------------------------|-------------------------------|------------|
| tings            | Pricing Information    |                                                                                                    | Session Details                                        |                               |            |
| tables           | Standard price         | \$115.00 (\$129.25 Inc Tax)                                                                                                    | Date and Time                                          | Location                      | Instructor |
| ourses           |                        |                                                                                                    | Sat Nov 21, 2020 9:00 AM (8 h 0 m)                     | 8 Rooms (Canada Games Centre) | Instructor |
| als Availability | Program details        |                                                                                                    | <ul> <li>Sun Nov 22, 2020 9:00 AM (8 h 0 m)</li> </ul> | Rooms (Canada Games Centre)   | Instructor |
| gs 🗸 🗸           | Name                   | CGC Standard First Aid, CPR, AED                                                                                                    |                                                        |                               |            |
|                  | Short code             | 00035445                                                                                                    |                                                        |                               |            |
|                  | Description            | This course is recognized by the Nova Scotia Department of<br>Labour and Advanced Education. Includes CPR-C certification.<br>Standard First Aid provides comprehensive training covering al |                                                        |                               |            |
|                  |                        | м                                                                                                    | ore                                                    |                               |            |
|                  | Level                  | CGC First Aid                                                                                                    |                                                        |                               |            |
|                  | Discipline             | General Interest                                                                                                    |                                                        |                               |            |
|                  | Categories             | Adul Concrai Interest<br>Adul Leadership<br>Halifax<br>Halifax<br>Halifax<br>Halifax<br>Youth General Interest<br>Youth Leadership                                                           |                                                        |                               |            |
|                  | Day of week            | Sun, Sat                                                                                                    |                                                        |                               |            |
|                  | Start date             | Nov 21, 2020 9:00 AM                                                                                                    |                                                        |                               |            |
|                  | End date               | Nov 22, 2020 9:00 AM                                                                                                    |                                                        |                               |            |
|                  | Number of classes      | 2                                                                                                    |                                                        |                               |            |
|                  | Rec Centres            | Canada Games Centre                                                                                                    |                                                        |                               |            |
|                  | Location               | Rooms                                                                                                    |                                                        |                               |            |
|                  | A Required minimum age | 13 years                                                                                                    |                                                        |                               |            |
|                  | Instructor             | Instructor                                                                                                    |                                                        |                               |            |

**Step 7:** Select the participant you are registering from the dropdown menu, then select Next.

| HALIF/                        |   | < |                        |      |               |                        | 1    |
|-------------------------------|---|---|------------------------|------|---------------|------------------------|------|
| My Account My Household       | ~ |   | Select participant     |      |               |                        |      |
| Drop in Bookings              |   |   | Participants selection |      | Summary       |                        |      |
| Drop in Timetables            |   |   | Participant *          |      | Name          | Preschool 1            |      |
| Search for Courses            |   |   | Select a Participant   | ~    | First session | Jan 05, 2021 - 4:00 PM |      |
| Facility Rentals Availability |   |   | Add Exterior Contract  |      | Last session  | Mar 02, 2021 - 4:00 PM |      |
| View Bookings                 | ~ |   | Add Existing Contact   | Add  |               |                        |      |
| 🕩 Log Off                     |   |   | Create New Contact     | eate |               |                        |      |
|                               |   |   |                        |      |               |                        |      |
|                               |   |   |                        |      |               |                        |      |
|                               |   |   |                        |      |               | Program details        | Next |

| ΗΛLΙϜΛ             | X                        |                                       |                                                                                      |
|--------------------|--------------------------|---------------------------------------|--------------------------------------------------------------------------------------|
| My Account         | Select participant       |                                       |                                                                                      |
| Drop in Bookings   | Select your payment type | Summary                               |                                                                                      |
| Search for Courses | Pay the full cost now    | Name<br>First session<br>Last session | CGC Standard First Ald, CPR, AED<br>Nov 21, 2020 - 9:00 AM<br>Nov 22, 2020 - 9:00 AM |
| View Bookings      | ~                        | Total discount                        | \$20.00                                                                              |
|                    |                          | Total tax                             | \$14.25                                                                              |
|                    |                          | Total including tax                   | \$109.25                                                                             |
|                    |                          |                                       |                                                                                      |
|                    |                          |                                       | Program details Previous Add to cart                                                 |

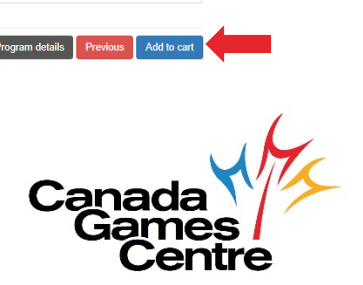

Step 8: Select Pay the full cost now and click Add to cart.

**Step 9:** Under Cart Summary, select Continue.

| ΛLIF/                                                                                                 | \X | ,                                                                                                    |                                     |           |                  |                                        |                                           |
|----------------------------------------------------------------------------------------------------|----|----------------------------------------------------------------------------------------------------|-------------------------------------|-----------|------------------|----------------------------------------|-------------------------------------------|
| iccount<br>lousehold<br>in Bookings                                                                   | ~  | Cart Summary                                                                                                    | Payment ontions                     | = Payment |                  |                                        |                                           |
| Drop in Timetables<br>Search for Courses<br>Facility Rentals Availability<br>View Bookings<br>Log Off | v  | Y CGC Standard First Aid, CPR, AED (00035445)       Registrant name       Lori Saunders       Start date     Nov 21, 2020 - 9:00 AM |                                     |           | 8                | Discount<br>Subtotal before tax<br>Tax | \$20.00<br>\$95.00<br>\$14.25<br>\$109.25 |
|                                                                                                    |    | Location Casses 2 Cost \$109.25<br>Location Canada Games Centre Discount \$20.00                                                    | Cost: \$109.25<br>Discount: \$20.00 | *         | Total to pay now | \$109.25                               |                                           |
|                                                                                                    |    |                                                                                                    |                                     |           |                  | Book another                           | •                                         |

#### **Step 10:** Proceed to your cart, check I accept the terms & conditions and Continue to payment.

| I∧LIF/                                                                 | \X |                                                                                                    |   |                                        |                                           |  |  |  |
|------------------------------------------------------------------------|----|----------------------------------------------------------------------------------------------------|---|----------------------------------------|-------------------------------------------|--|--|--|
| Account<br>Household<br>op in Bookings                                 | Ť  | Treat                                                                                                    |   |                                        |                                           |  |  |  |
| in Timetables<br>ch for Courses<br>ty Rentals Availability<br>Bookings | ~  | Choosing a payment method from the following list will pay for all recurring payments along with any upfront fees due today. Select payment method |   | Discount<br>Subtotal before tax<br>Tax | \$20.00<br>\$95.00<br>\$14.25<br>\$109.25 |  |  |  |
| r                                                                      |    | Enter on next step                                                                                                    | ~ | Total to pay now                       | \$109.25                                  |  |  |  |
|                                                                        |    | View Terms & Conditions                                                                                                    |   | Previous<br>Rock another -             |                                           |  |  |  |
|                                                                        |    | Book another -                                                                                                    |   |                                        | er •                                      |  |  |  |

**Step 11:** Enter Card payment and click Pay now to get your confirmation.

| ΗΛLΙϜΛΧ                                                             |                                                    |                                    |                                |  |
|---------------------------------------------------------------------|----------------------------------------------------|------------------------------------|--------------------------------|--|
| My Account  My Household Drop in Bookings                           | Card payment Cart Summary E Payment options Paymer | t Summary 🕞 Payment 🗸 Confirmation |                                |  |
| Drop in Timetables Search for Courses Facility Rentals Availability | Card Number*                                       | Security Code * 😮                  | Amount payable: \$100.00       |  |
| View Bookings Log Off                                               | Expiry Month *                                     | Expiry Year *                      | Materiard Maestro<br>VISA VISA |  |
|                                                                     | Cardholder's Name * For example: Adam Smith        | DEBIT<br>y how                     |                                |  |
|                                                                     | Return to cart                                     |                                    |                                |  |

**Step 12:** You are done! A receipt for your program will be emailed to you.

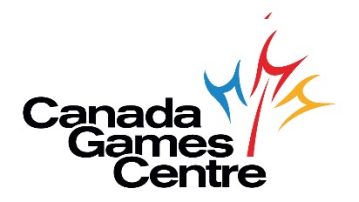